# Ai-Thinker TB-XX 系列 BLE 透传模块 AT 指令集

#### V 0.8

## 变更记录

| 版本    | 日期           | 作者                  | 内容                      | 备注 |
|-------|--------------|---------------------|-------------------------|----|
| V0.1  | 2019. 11. 27 | Aithinker           | 初版                      |    |
| V0.2  | 2019. 12. 09 | Aithinker           | 添加 AT+SEND 指令           |    |
| V0.3  | 2019. 12. 24 | Fae                 | 修改概述                    |    |
|       |              |                     | 1. 添加烧录说明               |    |
| V0.4  | 2020. 01. 18 | Aithinker           | 2. 添加 TB-02 支持          |    |
|       |              |                     | 3. 添加与手机通信操作指导          |    |
| V0.5  | 2020. 10. 26 | Aithinker           | 1. 添加AT指令               |    |
|       |              |                     | 1. 添加AT指令               |    |
|       |              |                     | AT+AUTHPWD              |    |
| V0.6  | 2020. 12. 14 | Aithinker           | AT+RXUUID               |    |
|       |              |                     | AT+TXUUID               |    |
|       |              |                     | AT+MTU                  |    |
|       |              |                     | 1、添加AT指令                |    |
|       |              |                     | AT+UARTPARI             |    |
|       |              |                     | AT+PINCONFG             |    |
|       |              |                     | AT+PINSET               |    |
| V0. 7 | 2021.01.04   | 4 Aithinker         | AT+PINGET               |    |
|       |              |                     | AT+PWMCONFG             |    |
|       |              |                     | AT+PWMSTOP              |    |
|       |              |                     | AT+PWMDUTYSET           |    |
|       |              |                     | 2、添加空中配置功能              |    |
| VO O  | 0001 01 00   | A ; + 1; ; ; ; 1; ; | AT 指令格式同步到 combo 平台指令格式 |    |
| VU. 8 | 2021.01.28   | Althinker           | 添加 AT+HELP 指令           |    |

| 变更记录                                             | 1           |
|--------------------------------------------------|-------------|
| 目录                                               | 2           |
| 1.简介                                             | 3           |
| 1.1 概述                                           |             |
| 1.2 主要特点                                         | 4           |
| 1.3 引脚定义                                         | 5           |
| 1.3.1 TB-01 引脚定义<br>1.3.2 TB-02 引脚定义<br>2.传输性能测试 | 5<br>6<br>7 |
| MTU 取值范围                                         | 7           |
| 测试工具                                             | 7           |
| 测试记录:                                            | 7           |
| 3. 使用方法                                          |             |
| 3.1 默认波特率                                        | 8           |
| 3.2 收发数据                                         |             |
| 4 AT 指今                                          |             |
| 41 指令格式                                          | 9           |
|                                                  | 10          |
|                                                  |             |
| 4.3 AT 指令许细阮呐                                    |             |
| AI宙令侧风                                           | 13          |
| AT+GMR 查询固件版本                                    |             |
| AT+RST 重启模组                                      |             |
| AT+RESTORE恢复出厂设置                                 |             |
| AT+SLEEP深度睡眠                                     |             |
| AT+BAUD—串日波特率                                    |             |
| AT+UARTCFG 串口设置指令                                | 14          |
| AT+BLENAME 蓝牙设备名称                                | 15          |
| AT+BLEMAC 蓝牙 MAC 地址                              | 15          |
| AT+BLESTATE 查询连接状态                               | 15          |
| AT+BLESEND 向透传 UUID 通道发送数据                       | 15          |
| +DATA-收到手机打来的数据                                  | 16          |
| AT+BLEMODE 蓝牙工作模式                                | 16          |

|    | AT+BLESCAN 蓝牙主机模式下发起扫描              | 17 |
|----|-------------------------------------|----|
|    | AT+BLECONNECT 蓝牙主机模式下发起连接           | 17 |
|    | AT+BLEDISCON 蓝牙断开连接                 | 17 |
|    | AT+BLEADVEN 蓝牙设置或查询广播使能             | 17 |
|    | AT+BLEADVDATA 蓝牙设置或查询广播数据           | 18 |
|    | AT+BLERFPWR 蓝牙设置或查询发射功率             | 18 |
|    | AT+BLEIBCNUUID 蓝牙设置或查询 iBeacon UUID | 18 |
|    | AT+BLEIBCNDATA 蓝牙设置 iBeacon DATA    | 18 |
|    | AT+BLEMAJOR—蓝牙设置或查询 iBeacon MAJOR   | 19 |
|    | AT+BLEMINOR 蓝牙设置或查询 iBeacon MINOR   | 19 |
|    | AT+BLESERUUID蓝牙设置或查询服务 UUID         | 19 |
|    | AT+BLECONINTV 蓝牙设置或查询连接间隔           | 19 |
|    | AT+ TRANSENTER 进入透传模式               | 20 |
|    | AT+BLEAUTH 蓝牙设置或查询配对码               | 20 |
|    | AT+BLETXUUID蓝牙设置或查询特征 TX UUID       | 20 |
|    | AT+BLERXUUID蓝牙设置或查询特征 RX UUID       | 20 |
|    | AT+BLEADVINTV蓝牙设置或查询广播间隔            | 21 |
|    | AT+BLEMTU蓝牙设置或查询 MTU                | 21 |
|    | AT+GPIOCFG-设置 GPIO-王作模式             | 21 |
|    | AT+GPIOWRITE 设置 GPIO 的输出电平          | 21 |
|    | AT+GPIOREAD 读取 GPIO 的电平状态           | 22 |
|    | AT+PWMCONFG蓝牙设置引脚为 PWM 模式           | 22 |
|    | AT+PWMSTOP蓝牙设置关闭 PWM 功能             | 22 |
|    | AT+PWMDUTYSET蓝牙设置更新 PWM 占空比         | 23 |
|    | AT+BLEDISAUTOCON 取消自动扫描连接           | 23 |
|    | AT+BLEAUTOCON 自动扫描连接,断电保存           | 23 |
|    | AT+HELP查看 AT 指令                     | 24 |
| 5. | 与手机通信实验                             | 24 |
|    | 工具                                  | 24 |
|    | 实验步骤                                | 25 |
| 6. | 空中配置实验                              | 27 |
|    | 工具                                  | 27 |
|    | 实验步骤                                | 27 |

# 1.简介

## 1.1 概述

TB-01 是一款基于 EP2S12F40 芯片设计的低功耗蓝牙模块,符合蓝牙 4.2 协议规范,支

持 SIG Mesh,可对接天猫精灵、小爱同学等智能音箱。发射功率高达 10dBm,传输距离可 达 100M。支持 AT 透传模式,可轻松接入任何支持串口的 MCU。

TB-02 是基于 TLSR8250 芯片设计的低功耗蓝牙模组,符合蓝牙 5.0 协议规范,比 TB-01 性能更优。

备注。AT 固件暂不支持外接。IG Mesh 烧汞工具烧素Mesh 固件及相关三元组后可实现Mesh J能。

Mesh 和游戏翻录、小爱司学。用户自己通过申口

#### 1.2 主要特点

- 1. 蓝牙 4.2/5.0 标准规范;
- 2. 通用 AT 指令对接,无需蓝牙协议栈应用经验;
- 3. 串口波特率可调 2400-921600;
- 4. 最大发射功率 10dBm, 传输距离可达 100M
- 5. 休眠功耗低于 1uA

#### 1.3 引脚定义

#### 1.3.1 TB-01 引脚定义

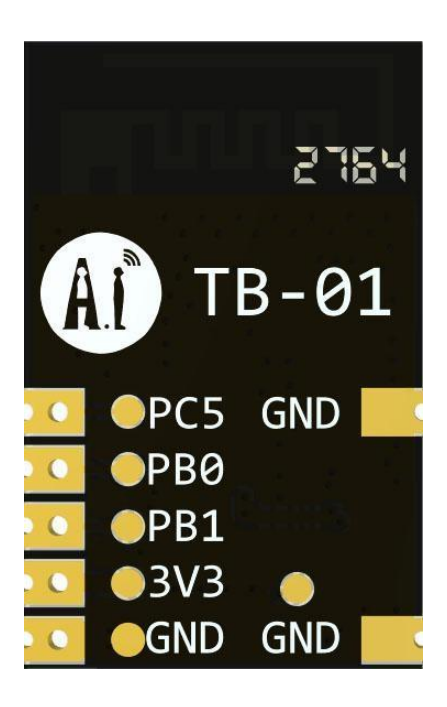

接线方式:

| MCU  | TB-01 |
|------|-------|
| 3.3V | 3.3V  |
| GND  | GND   |
| ТХ   | РВО   |
| RX   | PB1   |

备注 TB-01 模块的PC5 为AT 模式 透射变的切换引脚 可通过 建设 网络电平切换模块 进入AT 模式 或 透射变化

#### 1.3.2 TB-02 引脚定义

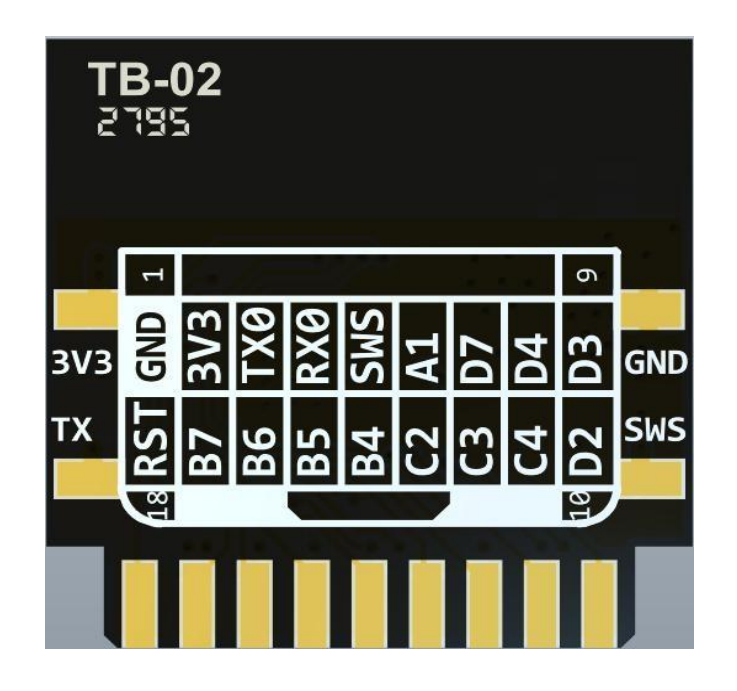

接线方式:

| MCU  | TB-01 |
|------|-------|
| 3.3V | 3.3V  |
| GND  | GND   |
| тх   | RX    |
| RX   | ТХ    |

备注 TB-02 模块的PB7 为AT 模式 透转式的切换引脚 可通过 準1 返 限的 电平切换模块 进入AT 模式 医颈 特美式

## 2.传输性能测试

#### MTU 取值范围

MTU 的含义是最大传输单元,即己一包数据最大能传送多少字节。 标准蓝牙的取值范围是 23-517,此版本的固件支持的 MTU 范围是 23-250 (默认值为 247)。

#### 测试工具

Windows 串口工具 SSCOM V5.13.1 安卓手机蓝牙调试助手 BLE Utility

#### 测试记录:

测动使用的波特率为921600

| 测试序号 | MTU | 数据方向  | 每包数据长度 | 发包间隔 | 数据包总量 | 丢包率    |
|------|-----|-------|--------|------|-------|--------|
| 1    | 250 | 模块→手机 | 200    | 80mS | 2096  | 00.00% |
| 2    | 250 | 模块→手机 | 200    | 50mS | 3652  | 00.00% |
| 3    | 250 | 手机→模块 | 200    | 80mS | 1642  | 00.00% |
| 4    | 250 | 手机→模块 | 200    | 50mS | 2695  | 00.00% |

备注 次测式错视双代表TV0.4 固件,不代表比蓝牙模块的维能!

## 3. 使用方法

#### 3.1 默认波特率

模组出厂默认波特率 115200,上电后通过串口输出+READY,表示模组一切准备就绪,可接受或发送数据。用户可通过 AT+BAUD 指令设置波特率。

#### 3.2 收发数据

烧录了 AT 固件的模块上电后会广播默认名称为 Ai-Thinker 的蓝牙设备,手机通过 APP 连接并开启 notify 后即可与模块相互通讯。

备注 要通BLE 手机APP 才能扫描收备,在手机设置>蓝牙里可能扫描不到!

模块有一个控制引脚,可以通过控制该引脚的电平控制模块进入 AT 模式或透传模式, TB-01 的控制引脚为 PC5,TB-02 模块的控制引脚为 PB6。

软件内部对控制引脚做了上拉处理,所以控制引脚默认为高电平。如果不对控制引脚进 行 外部处理(悬空),模块未与手机连接时,将处于 AT模式,可响应 AT指令。模块与手机连接 后即进入透传模式,在透传模式下,MCU 通过串口发送给模块的数据,模块会将其原封不 动通过蓝牙转发到手机。同样,手机通过蓝牙发送给模块的数据,模块也会原封不动通过 串口 传送给 MCU。

模块未与手机连接时,将处于 AT 模式,可响应 AT 指令。与手机连接后将进入透传模式,此时不再响应 AT 指令。如果用户需要在透传模式下发送 AT 指令,可将控制引脚拉低,拉低后模块将临时进入 AT 模式,释放后重新回到透传模式。状态对应如下表:

|          | 未与手机建立连接 | 已与手机建立连接 |
|----------|----------|----------|
| 控制引脚为高电平 | AT 模式    | 透传模式     |
| 控制引脚为低电平 | AT 模式    | AT 模式    |

备注:如果用户不需要使用透传模式。将控制引脚通力K 电阻下拉和可。 AT模式下可通力T+SEND指令发送数据。

# 4. AT 指令

#### 4.1 指令格式

AT 指令可以细分为四种格式类型:

| 类型   | 指令格式                  | 描述            | 备注 |
|------|-----------------------|---------------|----|
| 查询指令 | AT+ <x>?</x>          | 查询命令中的当前值。    |    |
| 设置指令 | AT+ <x>=&lt;…&gt;</x> | 设置用户自定义的参数值。  |    |
| 执行指令 | AT+ <x></x>           | 执行某些参数不可变的功能。 |    |
| 测试指令 | AT+ <x>=?</x>         | 返回指令帮助信息      |    |

备注: 1. 并即有指令都有这种类型的命令。

- 2. 指令必须大写,并且心中午换了将非尾(CR LF)。
- 3. 所有指令团型和再换齐开始(CR LF)。
- 4. 所相论返回新者议回转新考理(CRIF)。

指令示例:

|    | 字符串        | HEX               |
|----|------------|-------------------|
| 指令 | AT\r\n     | 41 54 0D 0A       |
| 返回 | \r\nOK\r\n | 0D 0A 4F 4B 0D 0A |

|    | 字符串                       | HEX                                    |
|----|---------------------------|----------------------------------------|
| 指令 | AT+BLENAME?\r\n           | 41 54 2B 4E 41 4D 45 3F 0D 0A 0D 0A    |
| 返回 | \r\n+BLENAME:myname\r\nOK | 0D 0A 2B 4E 41 4D 45 3A 6D 79 6E 61 6D |
|    | \r\n                      | 65 0D 0A 4F 4B 0D 0A                   |

### 4.2 AT 指令表

| 序号 | 指令             | 功能                  | 备注     |
|----|----------------|---------------------|--------|
| 1  | AT             | 测试 AT               |        |
| 2  | ATE            | 开关回显                |        |
| 3  | AT+GMR         | 查询固件版本              |        |
| 4  | AT+RST         | 重启模组                |        |
| 5  | AT+SLEEP       | 深度睡眠                |        |
| 6  | AT+ RESTORE    | 恢复出厂设置              | 恢复后将重启 |
| 7  | AT+BAUD        | 查询或设置波特率            | 重启后生效  |
|    | AT+UARTCFG     |                     |        |
| 8  | AT+NAME        | 查询或设置蓝牙广播名称         | 重启后生效  |
|    | AT+BLENAME     |                     |        |
| 9  | AT+MAC         | 设置或查询模组 MAC 地址      | 重启后生效  |
|    | AT+BLEMAC      |                     |        |
| 10 | AT+STATE       | 查询蓝牙连接状态            |        |
|    | AT+BLESTATE    |                     |        |
| 11 | AT+SEND        | AT 模式下发送数据          |        |
|    | AT+BLESEND     |                     |        |
| 12 | +DATA          | AT 模式下收到数据          |        |
| 13 | AT+MODE        | 设置或查询工作模式           |        |
|    | AT+BLEMODE     |                     |        |
| 14 | AT+SCAN        | 在 master 模式下扫描附近设备  |        |
|    | AT+BLESCAN     |                     |        |
| 15 | AT+CONNECT     | 主机模式下发起连接           |        |
|    | AT+BLECONNECT  |                     |        |
| 16 | AT+DISCONN     | 断开连接                |        |
|    | AT+BLESIDCON   |                     |        |
| 17 | AT+ADVDATA     | 设置广播数据中的厂商自定义       |        |
|    | AT+BLEADVDATA  | 字段内容                |        |
| 18 | AT+RFPWR       | 设置或读取发射功率           |        |
|    | AT+BLERFPWR    |                     |        |
| 19 | AT+ADVABLE     | 设置或查询广播使能           |        |
|    | AT+BLEADVEN    |                     |        |
| 20 | AT+IBCNUUID    | 设置或读取 iBeacon UUI   |        |
|    | AT+BLEIBCNUUID |                     |        |
| 21 | AT+MAJOR       | 设置或读取 iBeacon Major |        |
|    | AT+BLEMAJOR    |                     |        |
| 22 | AT+MINOR       | 设置或读取 iBeacon Minor |        |
|    | AT+BLEMINJOR   |                     |        |
| 23 | AT+SERUUID     | 设置或者查询主 UUID        |        |
|    | AT+BLESERUUID  |                     |        |
| 24 | AT+CONRANG     | 设置或查询连接间隔参数         |        |
|    | AT+BLECONINTV  |                     |        |
| 25 | AT+BLEUART     | 进入透传模式              |        |

|               | AT+TRANSENTER |                   |  |
|---------------|---------------|-------------------|--|
| 26            | AT+AUTHPWD    | 设置蓝牙配对码           |  |
|               | AT+BLEAUTH    |                   |  |
| 27            | AT+TXUUID     | 设置特征 TX UUID      |  |
|               | AT+BLETXUUID  |                   |  |
| 28            | AT +RXUUID    | 设置特征 RXUUID       |  |
|               | AT+BLERXUUID  |                   |  |
| 29            | AT+ADVINTV    | 设置或查询广播间隙         |  |
|               | AT+BLEADVINTV |                   |  |
| 30            | AT+MTU        | 设置或查询 MTU         |  |
|               | AT+BLEMTU     |                   |  |
| <del>32</del> | AT+UARTPARI   | 设置或查询串口校验位        |  |
| 33            | AT+PINCONFG   | 设置引脚为 GPIO 输入/输出模 |  |
|               | AT+GPIOCFG    | 式                 |  |
| 34            | AT+PINSET     | 设置引脚输出高/低电平       |  |
|               | AT+GPIOWRITE  |                   |  |
| 35            | AT+PINGET     | 获取引脚电平            |  |
|               | AT+GPIOREAD   |                   |  |
| 36            | AT+PWMCONFG   | 设置引脚为 PWM 模式      |  |
| 37            | AT+PWMSTOP    | 停止 PWM            |  |
| 38            | AT+PWMDUTYSET | 更新 PWM 占空比        |  |
| 39            | AT+HELP       | 查询 AT 指令集         |  |

#### 4.3 AT 指令详细说明

#### AT --指令测试

| 执行指令 | AT |
|------|----|
| 响应   | ОК |

#### ATE --开关回显

| 指令   | 关闭回显:             | 打开回显:                 |
|------|-------------------|-----------------------|
|      | ATE0              | ATE1                  |
| 响应   | ОК                | ОК                    |
| 参数说明 | 0 : 关闭回显, 1: 打开回显 | (参数将会保存到芯片内,下次上电无需设置) |
| 示例   | ATE0              | ATE1                  |

#### AT+GMR 查询固件版本

| 执行指令           | AT+GMR                                  |
|----------------|-----------------------------------------|
|                | <at version:=""></at>                   |
| णर्थ होने      | <sdk version:=""></sdk>                 |
| 叩り <u>)))/</u> | <firmware version:=""></firmware>       |
|                | ОК                                      |
|                | <at version:="">: AT 版本信息</at>          |
| 参数说明           | <sdk version:="">: SDK 版本信息</sdk>       |
|                | <firmware version:="">: 固件版本</firmware> |

### AT+RST --重启模组

| 执行指令 | AT+RST |
|------|--------|
| 响应   | ОК     |

### AT+RESTORE --恢复出厂设置

| 执行指令 | AT+RESTORE                                                  |
|------|-------------------------------------------------------------|
| 响应   | ОК                                                          |
| 说明   | 出厂设置默认参数如下:<br>NAME: Ai-Thinker<br>ATE : 0<br>Baud : 115200 |

备注

恢复出厂时之后模组将重启

#### AT+SLEEP --深度睡眠

| 执行指令 | AT+SLEEP                                 |
|------|------------------------------------------|
| 响应   | ОК                                       |
| 说明   | 进入深度睡眠模式后会将模块RX 设为唤醒引脚,UART 发送任意数据即可唤醒模块 |
| 备注   | 进入深度睡眠模式后模组将不能收发数据                       |
| 参数说明 | 0: 进入浅睡眠并且下次电不自动进入浅睡眠状态                  |
|      | 1: 进入浅睡眠并且下次电自动进入浅睡眠状态                   |
|      | 2: 进入深度睡眠模式                              |
|      |                                          |
|      |                                          |

#### AT+BAUD 串日波特率

### AT+UARTCFG 串口设置指令

|                | 查询指令:                        | 设置指令:                                                          |
|----------------|------------------------------|----------------------------------------------------------------|
| 指令             | AT+UARTCFG?                  | AT+UARTCFG = < baudrate > < databits >                         |
|                |                              | <stopbits><parity><flow control=""></flow></parity></stopbits> |
| ம் ல்          | +UARTCFG:115200,8,1,0,0      | ОК                                                             |
| HPJ <u>/17</u> | ОК                           |                                                                |
|                | <baudrate>: 串口波特率</baudrate> |                                                                |
|                | <databits>: 数据位</databits>   |                                                                |
|                | 5:5 bit 数据位                  |                                                                |
|                | 6: 6 bit 数据位                 |                                                                |
|                | 7:7 bit 数据位                  |                                                                |
|                | 8: 8 bit 数据位                 |                                                                |
|                | <stopbits>: 停止位</stopbits>   |                                                                |
|                | 1:1 bit 停止位                  |                                                                |
| 参数说明           | 2: 1.5 bit 停止位               |                                                                |
|                | 3: 2 bit 停止位                 |                                                                |
|                | <parity>: 校验位</parity>       |                                                                |
|                | 0: None                      |                                                                |
|                | 1: Even                      |                                                                |
|                | 2: Odd                       |                                                                |
|                | <flow control="">: 流控</flow> |                                                                |
|                | 0: 不使能流控                     |                                                                |
|                | 1: 使能 RTS                    |                                                                |

|    | 2: 使能 CTS         |                           |
|----|-------------------|---------------------------|
|    | 3: 同时使能 RTS 和 CTS |                           |
| 示例 | AT+UARTCFG?       | AT+UARTCFG:115200,8,1,0,0 |

#### AT+BLENAME 蓝牙设备名称

| 指令            | 查询指令:                   | 设置指令:                            |
|---------------|-------------------------|----------------------------------|
|               | AT+NAME? AT+BLENAME?    | AT+NAME=<> AT+BLENAME=<>         |
| 喧应            | +BLENAME :<>            | ОК                               |
| 비미 <u>/까/</u> | ОК                      |                                  |
| 参数说明          | 蓝牙设备名为 UTF-8 编码格式,可以是中文 | ,英文及其他语言或符号                      |
| 示例            | AT+NAME? AT+BLENAME?    | AT+NAME=abc123 AT+BLENAME=abc123 |
| 备注            | 更改蓝牙设备名称需重启后才能生效        |                                  |

### AT+BLEMAC 蓝牙 MAC 地址

|      | 查询指令:                       | 设置指令:                  |
|------|-----------------------------|------------------------|
| 指令   | AT+MAC?                     | AT+MAC=<>              |
|      | AT+BLEMAC?                  | AT+BLEMAC=<>           |
| 响应   | +BLEMAC :<>                 | ОК                     |
|      | ОК                          |                        |
| 参数说明 | 参数 ASCII 字符形式 16 进制数据,长度为 : | 12 字节。                 |
| 示例   | AT+MAC? AT+BLEMAC?          | AT+BLEMAC=AB5F8D9EBB01 |
| 备注   | 更改蓝牙 MAC 地址重启后才能生效,字母需大写    |                        |

#### AT+BLESTATE 查询连接状态

| 指令   | 查询指令:                 |
|------|-----------------------|
|      | AT+STATE?AT+BLESTATE? |
| 响应   | + BLESTATE:<0/1>      |
|      | ОК                    |
| 参数说明 | 0表示蓝牙未连接, 1表示蓝牙已连接    |

#### AT+BLESEND 向透传 UUID 通道发送数据

指令

AT+BLESEND=<len>,<data>

| 响应   | ОК发送成功                                      |  |  |
|------|---------------------------------------------|--|--|
|      | ERROR(2) 参数错误或蓝牙未连接                         |  |  |
| 参数说明 | len:要发送的数据长度,单位为字节                          |  |  |
|      | data:要发送的数据内容,长度应与 len 一致                   |  |  |
| 示例   | AT+BLESEND=5,12356                          |  |  |
|      | AT+BLESEND=15,123561235612356               |  |  |
|      | AT+BLESEND=5,<0x11><0xaa><0xff><0x55><0x89> |  |  |
| 备注   | 该指令仍要以\r\n 结尾, data 中的数据可以是任何二进制数据          |  |  |
|      | 该指令只在 AT 模式下有效,透传模式下无需使用该指令                 |  |  |

### +DATA -- 收到手机打来的数据

| 指令   | +DATA= <len>,<data></data></len>                                                    |
|------|-------------------------------------------------------------------------------------|
| 参数说明 | len: 收到的数据长度,单位为字节<br>data:收到的数据内容,长度应与 len 一致                                      |
| 示例   | +DATA=5,12356<br>+DATA=15,123561235612356<br>+DATA=5,<0x11><0xaa><0xff><0x55><0x89> |
| 备注   | 该指令仍以\r\n 结尾,data 中的数据可以是任何二进制数据<br>该指令只在 AT 模式下有效,透传模式下会直接收到原始 data 数据             |

#### AT+BLEMODE 蓝牙工作模式

| 北人              | 查询指令:                    | 设置指令:         |
|-----------------|--------------------------|---------------|
| 1日、文            | AT+BLEMODE?              | AT+BLEMODE=<> |
| 喧励              | +BLEMODE : 0             | ОК            |
| н <u>н) /у/</u> | ОК                       |               |
|                 | <b>0:</b> 从机模式           |               |
| 参数说明            | <b>1</b> : 主机模式          |               |
|                 | 2: iBeacon 模式(此模式不支持连接)  |               |
| 示例              | AT+BLEMODE? AT+BLEMODE=0 |               |

### AT+BLESCAN 蓝牙主机模式下发起扫描

| 执行指令           | AT+BLESCAN            |
|----------------|-----------------------|
|                | 例:                    |
|                | Devices Found:1/30    |
|                | name:N/A              |
|                | MAC:02:65:BB:6E:2D:AF |
|                | rssi:-67              |
| né 🖻           |                       |
| 비미 <u>////</u> | Devices Found:2/30    |
|                | name:N/A              |
|                | MAC:FA:A8:9A:5B:CD:F5 |
|                | rssi:-69              |
|                |                       |
|                | ОК                    |
|                |                       |

#### AT+BLECONNECT 蓝牙主机模式下发起连接

| 北人            |            | 设置指令:                    |
|---------------|------------|--------------------------|
| 1日、文、         |            | AT+BLECONNECT= <id></id> |
| nia eta       |            | Connecting               |
| 비비 <u>) 까</u> |            | ОК                       |
| 参数说明          | Id:扫描后的id. |                          |

#### AT+BLEDISCON 蓝牙断开连接

| 执行指令 | AT+BLEDISCON |
|------|--------------|
| 响应   | ОК           |

#### AT+BLEADVEN 蓝牙设置或查询广播使能

| 指令   | 查询            | 设置指令:          |
|------|---------------|----------------|
|      | AT+BLEADVEN?  | AT+BLEADVEN=<> |
| 响应   | +BLEADVEN:0/1 | ok             |
|      | Ok            |                |
| 参数说明 | 0:关闭          |                |
|      | 1;开启          |                |

示例

AT+BLEADVEN=1

#### AT+BLEADVDATA 蓝牙设置或查询广播数据

| 化人             | 查询                       | 设置指令:            |
|----------------|--------------------------|------------------|
| 1日、文           | AT+BLEADVDATA?           | AT+BLEADVDATA=<> |
| né etc         | +BLEADVDATA:33221138C1A4 | ok               |
| 비미 <u>) 까/</u> | ОК                       |                  |
| 参数说明           | 16 进制格式,共 16 字节          |                  |

#### AT+BLERFPWR 蓝牙设置或查询发射功率

| 北人             | 查询           | 设置指令:          |
|----------------|--------------|----------------|
| 佰令             | AT+BLERFPWR? | AT+BLERFPWR=<> |
| né etc         | +BLERFPWR:4  | ok             |
| 비미 <u>/ 까/</u> | ОК           |                |
| 参数说明           | 0-10         |                |

#### AT+BLEIBCNUUID 蓝牙设置或查询 iBeacon UUID

| 指令    | 查询                                            | 设置指令:             |
|-------|-----------------------------------------------|-------------------|
|       | AT+BLEIBCNUUID?                               | AT+BLEIBCNUUID=<> |
| 喧噪    | +BLEIBCNIIUD:B9407F30F5F8466EAFF925556B57FE6D | ok                |
| 비미 )까 | ОК                                            |                   |
| 参数说   | 设置 iBeacon 的 UUID(16 进制格式,共 16 字节):           |                   |
| 明     |                                               |                   |

### AT+BLEIBCNDATA 蓝牙设置iBeacon DATA

|     | 查询                                                     | 设置指令:                                         |
|-----|--------------------------------------------------------|-----------------------------------------------|
| 指令  | AT+BLEIBCNDATA?                                        | AT+BLEIBCNDATA = <company< th=""></company<>  |
|     |                                                        | ID><,MAJOR >, <minor>,<power></power></minor> |
| 响应  | ОК                                                     | ok                                            |
| 参数说 | 设置 iBeacon 的 Company ID,MAJOR, MINOR, POWER (16 进制格式): |                                               |
| 明   |                                                        |                                               |

#### AT+BLEMAJOR --- 蓝牙设置或查询 iBeacon MAJOR

| 性么             | <del>查询</del>             | 设置指令:          |
|----------------|---------------------------|----------------|
| 1H-A           | AT+BLEMAJOR?              | AT+BLEMAJOR=<> |
| ம்க்           | +BLEMAJOR:0001            | ok             |
| нр <u>тулт</u> | ӨК                        |                |
| 参数说明           | <del>16 进制格式,共 2 字节</del> |                |

#### AT+BLEMINOR --- 蓝牙设置或查询 iBeacon MINOR

| 指令   | <del>查询</del>             | 设置指令:          |
|------|---------------------------|----------------|
|      | AT+BLEMINOR?              | AT+BLEMINOR=<> |
| 响应   | +BLEMINOR:0001            | ok             |
|      | ӨК                        |                |
| 参数说明 | <del>16 进制格式,共 2 字节</del> |                |

#### AT+BLESERUUID --蓝牙设置或查询服务 UUID

| 指令  | 查询                                        | 设置指令:            |
|-----|-------------------------------------------|------------------|
|     | AT+BLESERUUID?                            | AT+BLESERUUID=<> |
|     | +BLESERUUID:55E405D2AF9FA98FE54A7DFE43535 | ok               |
| 响应  | 355                                       |                  |
|     | ОК                                        |                  |
| 参数说 | UUID(16 进制格式,共 16 字节):                    |                  |
| 明   |                                           |                  |

#### AT+BLECONINTV 蓝牙设置或查询连接间隔

| 指令             | 查询                                                 | 设置指令:                                                  |
|----------------|----------------------------------------------------|--------------------------------------------------------|
|                | AT+BLECONINTV?                                     | AT+BLECONINTV= <min_interval;< td=""></min_interval;<> |
|                |                                                    | max_interval; latency; timeout>                        |
| <u>п4 н</u>    | +BLECONINTV:8,8,99,400                             | ok                                                     |
| 비미 <u>) 까/</u> | ОК                                                 |                                                        |
| 参数说明           | min_interval: 最小连接间隔 要求 min_interval*1250<200000   |                                                        |
|                | max_interval:最大连接间隔                                |                                                        |
|                | Latency: 延时 要求 Latency+1< 200000/min_interval*1250 |                                                        |
|                | Timeout: 超时时间 要求:Timeout*5000>=mi                  | n_interval*1250*(Latency+1)                            |

#### AT+ TRANSENTER 进入透传模式

| 执行指令 | AT+TRANSENTER             |
|------|---------------------------|
| 响应   | ОК                        |
| 说明   | 由AT 命令模式变为透传模式            |
| 备注   | 串口输入+++后可退出透传模式进入 AT 命令模式 |

#### AT+BLEAUTH 蓝牙设置或查询配对码

| 指令   | 查询                             | 设置指令:                     |
|------|--------------------------------|---------------------------|
|      | AT+BLEAUTH?                    | AT+BLEAUTH= <pind></pind> |
| 响应   | +BLEAUTH:xxxxx                 | ОК                        |
|      | ОК                             |                           |
| 参数说明 | Pind:长度为 6 的数字                 |                           |
|      | 取消配对功能 设置 AT+BLEAUTH=DISENABLE |                           |

#### AT+BLETXUUID --蓝牙设置或查询特征 TX UUID

| 指令   | 查询                              | 设置指令:                       |
|------|---------------------------------|-----------------------------|
|      | AT+BLETXUUID?                   | AT+BLETXUUID= <uuid></uuid> |
|      | +BLETXUUID:B39B7234BEECD4A8F443 | ok                          |
| 响应   | 418843535349                    |                             |
|      | ОК                              |                             |
| 参数说明 | uuid:(16 进制格式,共 16 字节)的数字       |                             |

#### AT+BLERXUUID --蓝牙设置或查询特征 RX UUID

| 指令   | 查询                             | 设置指令:                       |
|------|--------------------------------|-----------------------------|
|      | AT+BLERXUUID?                  | AT+BLERXUUID= <uuid></uuid> |
|      | +RXUUID:16962447C62361BAD94B4D | ok                          |
| 响应   | 1E43535349                     |                             |
|      | ОК                             |                             |
| 参数说明 | uuid:(16 进制格式,共 16 字节)的数字      |                             |

#### AT+BLEADVINTV--蓝牙设置或查询广播间隔

| 指令   | 查询             | 设置指令:                        |
|------|----------------|------------------------------|
|      | AT+BLEADVINTV? | AT+BLEADVINTV= <intv></intv> |
| 响应   | +BLEADVINTV:xx | ok                           |
|      | ОК             |                              |
| 参数说明 | Intv:单位ms      |                              |

#### AT+BLEMTU--蓝牙设置或查询 MTU

| 指令   | 查询          | 设置指令:                  |
|------|-------------|------------------------|
|      | AT+BLEMTU?  | AT+BLEMTU= <mtu></mtu> |
| 响应   | +BLEMTU:244 | ok                     |
|      | ОК          |                        |
| 参数说明 | mtu:23~250  |                        |

#### AT+GPIOCFG 设置GPIO 工作模式

| 指令            | 设置指令:                                   |  |
|---------------|-----------------------------------------|--|
|               | AT+GPIOCFG= <gpio>,<mode></mode></gpio> |  |
| 响应            | ӨК                                      |  |
| 会新兴中          | gpio:模块上的引脚,参数需大写                       |  |
| 梦奴忧明          | mode: 0/1/2 关闭/输出/输入功能                  |  |
| <del>说明</del> | 设置后立刻生效,断电不保存                           |  |
| 例子            | 设置引脚 pc2 为输出模式如下                        |  |
|               | AT+GPIOCEG=GPIO_PC2,1                   |  |

### AT+GPIOWRITE 设置 GPIO 的输出电平

| 指令      | 设置指令:                                        |  |
|---------|----------------------------------------------|--|
|         | AT+GPIOWRITE= <gpio>,<data></data></gpio>    |  |
| 响应      | ОК                                           |  |
| 参数说明    | gpio: 模块上的引脚,参数需大写                           |  |
|         | data:0/1 高/低电平                               |  |
| 说明      | 设置后立刻生效,断电不保存                                |  |
| (別)フ    | 使用 AT+GPIOCFG 设置引脚 pc2 为输出模式后,设置 pc2 输出高电平如下 |  |
| רניאן – | AT+gpiowrite=GPIO_PC2,1                      |  |

### AT+GPIOREAD 读取 GPIO 的电平状态

| 指令     | 查询指令:                                    |  |
|--------|------------------------------------------|--|
|        | AT+GPIOREAD= <gpio></gpio>               |  |
| 响成     | get gpio:0                               |  |
| HEJVIX | ОК                                       |  |
| 参数说明   | gpio: 模块上的引脚,参数需大写                       |  |
| 说明     | 设置后立刻生效,断电不保存                            |  |
|        | 先使用 AT+GPIOCFG 设置 pc3 为输入模式后,获取 pc3 电平如下 |  |
| ר ניאן | AT+gpioread=GPIO_PC3                     |  |

#### AT+PWMCONFG--蓝牙设置引脚为 PWM 模式

| 也么   | 设置指令:                                                                                          |                                                                        |  |  |  |  |  |  |  |
|------|------------------------------------------------------------------------------------------------|------------------------------------------------------------------------|--|--|--|--|--|--|--|
| 旧之   | AT+PWMCONFG= <pwmid><pin><sycle><duty></duty></sycle></pin></pwmid>                            |                                                                        |  |  |  |  |  |  |  |
| 响应   | ОК                                                                                             |                                                                        |  |  |  |  |  |  |  |
| 参数说明 | pwmid:对应哪路PWMx,参数: PWM0~PWM5<br>pin: 模块上的引脚,参数需大写<br>sycle:pwm 周期, 单位 us<br>duty: 占空比时间, 单位 us |                                                                        |  |  |  |  |  |  |  |
|      | 设置后立刻生<br>芯片一共支持<br>PWM<br>PWM                                                                 | 效,开启 PWM 功能,断电<br>6 路PWM,每一路 PWM 存<br><b>x Pin</b><br>D PA2/PC1/PC2/PD |  |  |  |  |  |  |  |
| 说明   | PWM1 PA3/PC3<br>PWM2 PA4/PC4                                                                   |                                                                        |  |  |  |  |  |  |  |
|      | PWM                                                                                            | B PB0/PD2                                                              |  |  |  |  |  |  |  |
|      | PWM                                                                                            | PB1/PB4                                                                |  |  |  |  |  |  |  |
|      | PWM                                                                                            | 5 PB2/PB5                                                              |  |  |  |  |  |  |  |
|      |                                                                                                |                                                                        |  |  |  |  |  |  |  |
| 例子   | 设置引脚 pc2 为 PWM 工作模式 周期为 1ms 占空比为 1/2<br>AT+PWMCONFG=PWM0,GPIO_PC2,1000,500                     |                                                                        |  |  |  |  |  |  |  |

#### AT+PWMSTOP--蓝牙设置关闭 PWM 功能

| 指令   | 查询指令:<br>AT+PWMSTOP= <pin></pin> |  |
|------|----------------------------------|--|
| 响应   | ОК                               |  |
| 参数说明 | pin: 模块上的引脚,参数需大写                |  |

| 说明 | 设置后立刻生效,断电不保存                                   |
|----|-------------------------------------------------|
| 例子 | 先使用 AT+PWMCONFG 设置 pc2 为 PWM 功能,关闭pc2PWM 功能设置如下 |
|    | AT+PWMSTOP=GPIO_PC2                             |

#### AT+PWMDUTYSET--蓝牙设置更新 PWM 占空比

| 指令   | 查询指令:<br>AT+PWMDUTYSET= <pin>,<duty></duty></pin>    |                             |  |  |  |  |
|------|------------------------------------------------------|-----------------------------|--|--|--|--|
| 响应   | ОК                                                   |                             |  |  |  |  |
| 参数说明 | pin: 模块上的引脚,参数需大写<br>duty: 占空比时间,单位 us               |                             |  |  |  |  |
| 说明   | 设置后立刻生效,断电不保存                                        |                             |  |  |  |  |
| 例子   | 先使用 AT+PWMCONFG 设置 pc2 为 PWM<br>如下<br>AT+PWMSTOP=250 | 1 功能,更新 pc2 PWM 占空比为 1/4 设置 |  |  |  |  |
|      |                                                      |                             |  |  |  |  |

#### AT+BLEDISAUTOCON 取消自动扫描连接

| 指令   | 查询指令:            |
|------|------------------|
|      | AT+BLEDISAUTOCON |
| 响应   | ОК               |
| 参数说明 |                  |

### AT+BLEAUTOCON 自动扫描连接,断电保存

| 北人   | 查询指令:                                                                                                    |  |  |  |  |  |  |  |
|------|----------------------------------------------------------------------------------------------------|--|--|--|--|--|--|--|
| 1日、文 | AT+BLEAUTOCON=MAC,UUID                                                                                                    |  |  |  |  |  |  |  |
| 响应   | ОК                                                                                                    |  |  |  |  |  |  |  |
| 参数说明 | <ul> <li>MAC 为连接目标 mac 地址, uuid 为连接目标从机主服务 uuid 末尾两个字 节,可单独设置其中任意一个为连接条件,也可同时设置,断电保存,不设置可填写为 FALSE,设置 2 个 FALSE 则关闭自动连接功能。示例:</li> <li>[13:52:24.848]发→◇AT+BLEAUTOCON=A4C13812505C,FALSE</li> <li>□</li> <li>[13:52:24.855]收←◆AT+BLEAUTOCON=A4C13812505C,FALSE</li> <li>mac:a4 c1 38 12 50 5c</li> </ul> |  |  |  |  |  |  |  |

| ОК                                               |
|--------------------------------------------------|
|                                                  |
| [13:52:46.240]发→◇AT+BLEAUTOCON=28FA7A59FA14,E455 |
|                                                  |
| [13:52:46.246]收←◆AT+BLEAUTOCON=28FA7A59FA14,E455 |
| mac:28 fa 7a 59 fa 14                            |
| UUID:e4 55                                       |
|                                                  |
| [13:52:46.281]收←◆                                |
| ОК                                               |
|                                                  |

#### AT+HELP -- 查看 AT 指令

| 执行指令 | AT+HELP                                     |  |  |  |  |  |  |
|------|---------------------------------------------|--|--|--|--|--|--|
| 响应   | AT+BLENAME : Set/Read BT Name               |  |  |  |  |  |  |
|      | AT+BLEMAC : Set/Read BT MAC                 |  |  |  |  |  |  |
|      | AT+BLEMODE : Set/Read BT Mode               |  |  |  |  |  |  |
|      | AT+BLESTATE : read ble State                |  |  |  |  |  |  |
|      | AT+BLESEND : Send data                      |  |  |  |  |  |  |
|      | AT+BLECONNECT : Connect other slave device  |  |  |  |  |  |  |
|      | AT+BLEADVDATA : Set/Read Adv Data           |  |  |  |  |  |  |
|      | AT+BLEADVINTV : Set/Read Adv interval       |  |  |  |  |  |  |
|      | AT+SLEEP : set Sleep                        |  |  |  |  |  |  |
|      | AT+BLERFPWR : read/set RF Power             |  |  |  |  |  |  |
|      | AT+BLEIBCNUUID : read /set iBeacon UUID     |  |  |  |  |  |  |
|      | AT+BLEMAJOR : read /set iBeacon Major       |  |  |  |  |  |  |
|      | AT+BLEMINOR : read /set iBeacon Minor       |  |  |  |  |  |  |
|      | AT+BLECONINTV : read/set salve connect parm |  |  |  |  |  |  |
|      |                                             |  |  |  |  |  |  |
|      |                                             |  |  |  |  |  |  |
|      |                                             |  |  |  |  |  |  |
|      | ОК                                          |  |  |  |  |  |  |

## 5.与手机通信实验

#### 工具

Windows 串口工具 SSCOM V5.13.1

安卓手机蓝牙调试助手 BLE Utility

#### 实验步骤

1.按照 1.3 章节的引脚定义正确连接蓝牙模块与 USB 转串口,将 USB 转串口插入电脑

2.打开计算机上的串口工具 SSCOM, 打开相应的串口, 波特率设为 115200,勾选回车换行

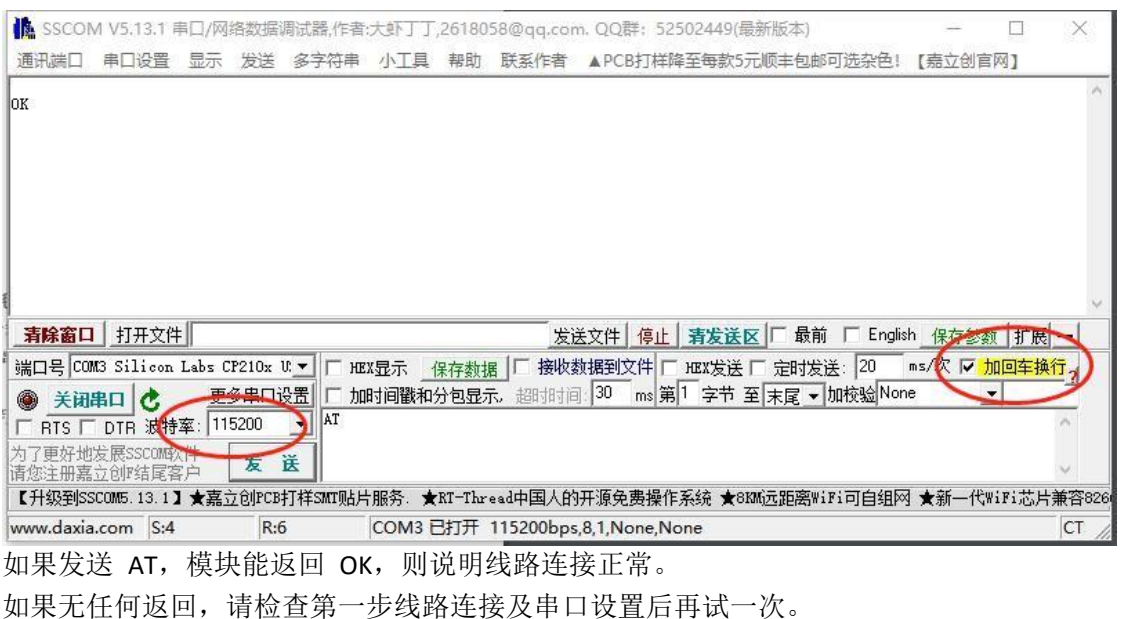

3.打开手机上的 BLE Utility APP,并且打开手机的蓝牙功能 搜索设备名称为 Ai-Thinker 的设备,点击连接。

如下图所示,连接成功后将进入蓝牙服务页面,点击最后一个 UnknownService, 然后点击 UnknownCharacteristic 右边的箭头和铃铛,指定发送数据点和开启 Notify。

点击屏幕右上角的三个点符号,可弹出修改 MTU 窗口。模块支持的 MTU 范围为 23-250, 默认 MTU 为 23。

| 中午12:54                                                                     | G ຈ 💿 中午12:55                                                                                                    | ¥.adl4G 斋 ④ 下午1:00                                                                           | lm.\$* (                                                                                                    | 14G 🔿 👁 |
|-----------------------------------------------------------------------------|----------------------------------------------------------------------------------------------------|----------------------------------------------------------------------------------------------|----------------------------------------------------------------------------------------------------|---------|
| $\equiv$ BLE Utility                                                        | ← Ai-Thinker<br>A4:C1:38:93:7D:A9                                                                                                    | 断开 : ←                                                                                       | Ai-Thinker<br>A4:C1:38:93:7D:A9                                                                                                    | 断开      |
| Ai-Thinker<br>A4:C1:38:93:7D:A9 -55 dBm                                     | <u>连接</u>                                                                                                    |                                                                                              | 蓝牙服务 实时日志                                                                                                    |         |
| LS Back         -93 dBm           後に見ていていていていていていていていていていていていていていていていていていてい | > Generic Access<br>UUID: 00001800-0000-10<br>注接<br>> Generic Attribute 发送:                                                                                                    | MTU (23)<br>文件<br>12:59:30.<br>12:59:31.<br>12:59:31.                                        | <ul> <li>(1,0,0)</li> <li>(2,0,0)</li> <li>(2,0,0)</li> <li>(2,0,0)</li> <li>(2,0,0)</li> <li>(2,0,0)</li> <li>(2,0,0)</li> <li>(3,0,0)</li> <li>(4,0,0)</li> <li>(4,0,0)</li></ul> | ~       |
| COD_WATCH_X3<br>0C:FE:5D:00:7A:E1<br>未配对 可连接                                | UUID: 00001801-0000-100-9000-1     Device Information     UUID: 00001801-0000-1000-8000-0     UUID: 00001808-0000-1000-8000-0     UUID: 00010203-0005-0007-0809-0     UUID: 00010203-0405-0607-0809-0 | 12.5932.<br>12.5932.<br>12.5932.<br>12.5936.<br>12.5938.<br>12.5938.<br>12.5949.<br>13.0010. | 132 - 左(()()()(), 上()()()()()()<br>()()()()()()()()()()()()()                                                                                                    |         |
|                                                                             | Unknown Characteristic<br>UUID: 00010203-0405-0607-0809<br>Properties: NOTIFY, READ, WRITE                                                                                                    | ABUDOCOJZÞIO<br>NO_RESPONSE                                                                  |                                                                                                    |         |
|                                                                             | 数据格式:任意字符                                                                                                    | 发送 ¥ 12345<br>ult No Response Signed ① 《                                                     | 6abc<br>// HEX ASCII Default No Resp<br>环发送 延时(ms): 100                                                                                                    | 发送 💝    |
|                                                                             | Ξ 0                                                                                                    | <                                                                                            | E O K                                                                                                    |         |

4.点击手机屏幕上的实时日志按钮(上右图),在输入框中输入 123456abc,点击发送,电脑 上的串口工具将收到并输出 123456abc

| SSCOI                           | VI V5.13.1         | 制口/网络     | 络数据》    | 制试器,作者   | 1. TT使大: | ,26180 | 58@qq.con | n. QQ群: 52  | 502449(最新 | 版本)             | 18      | -81  |       | ×                  |
|---------------------------------|--------------------|-----------|---------|----------|----------|--------|-----------|-------------|-----------|-----------------|---------|------|-------|--------------------|
| 通讯端口                            | 串口设置               | 显示        | 发送      | 多字符串     | 小工具      | 帮助     | 联系作者      | ▲ PCB打样路    | ¥至每款5元    | 顶 <u>丰</u> 包邮可进 | 涂色!     | 【嘉立台 | 官网]   |                    |
| OK<br>?<br>Ai-Thinker<br>+READY | · Ble AT VO        | . 41      |         |          |          |        |           |             |           |                 |         |      |       | ^                  |
| ок                              |                    |           |         |          |          |        |           |             |           |                 |         |      |       |                    |
| +BLE_CONNE                      | CTED               |           |         |          |          |        |           |             |           |                 |         |      |       |                    |
| 120400400                       |                    |           |         |          |          |        |           |             |           |                 |         |      |       |                    |
|                                 |                    |           |         |          |          |        |           |             |           |                 |         |      |       |                    |
|                                 |                    |           |         |          |          |        |           |             |           |                 |         |      |       |                    |
|                                 |                    |           |         |          |          |        |           |             |           |                 |         |      |       | ų.                 |
| 清除窗口                            | 打开文件               | -         |         |          |          |        | 发送        | É文件 停止      | 清发送区      | 「 最前 「          | English | 保存   | 参数    | 广展 —               |
| 端口号 CO                          | M3 Silicon         | Labs C    | P210x l | . 🗕 🗆 не | X显示 🔤    | 呆存数打   | まして 接收数   | 如据到文件 [     | HEX发送厂    | 定时发送:           | 20 m    | s/次「 | 加回    | 车换行 <mark>,</mark> |
| <b>● 关闭</b>                     | 串口 👌               | 更         | 多串口说    | 置厂加      | 时间戳和     | 分包显示   | 15、超时时间   | 30 ms 第     | 1 字节 至    | 末尾 🔻 加校         | 验None   |      | •     |                    |
|                                 | DTR 波特             | 牽: 11     | 5200    | ABCD5    | 678      |        |           |             |           |                 |         |      |       | ^                  |
| 为了更好地<br>请您注册嘉                  | 发展SSCOM的<br>立创F结尾智 | (件)<br>[沪 | 发词      | ž        |          |        |           |             |           |                 |         |      |       | 4                  |
| 【升级到SS                          | SCOM5, 13, 1       | ★嘉江       | 之创PCB   | 丁样SMT则占片 | 服务 ★     | RT-Thr | ead中国人的   | 开源免费操作      | 系统 ★8KMi  | 远距离WiFi可        | 1自组网    | ★新一  | 代WiFi | 芯片兼容               |
| www.daxia                       | .com S:20          | )         | R:7     | 9        | COM3     | 打开     | 115200bps | 8,1,None,No | one       |                 |         |      |       | _                  |

在串口工具中输入 ABCD5678, 点击发送, 手机上也将会收到同样的数据。

## 6. 空中配置实验

#### 工具

安卓手机蓝牙调试助手 BLE Utility

#### 实验步骤

- 1、给模块上电
- 2、打开手机上的 BLE Utility APP,并且打开手机的蓝牙功能 搜索设备名称为 Ai-Thinker 的设备,点击连接。

如下图所示,连接成功后将进入蓝牙服务页面,点击 uuid 为 fff0 的 UnknownService, 然 后点击 UnknownCharacteristic 右边的箭头和铃铛,指定发送数据点和开启 Notify。

3、发送 AT 命令如 AT+MAC? 需要加一个回车。结果如下

|                                                                            | ← Ai-Thinker 断开 :<br>A4:C1:38:D5:10:B6                                                    | ← Ai-Thinker 断开 :<br>A4:C1:38:D5:10:B6                                                                                                    |
|----------------------------------------------------------------------------|-------------------------------------------------------------------------------------------|----------------------------------------------------------------------------------------------------|
| 可用设备 活动连接                                                                  | 蓝牙服务 实时日志                                                                                 | 蓝牙服务 实时日志                                                                                                    |
| Ai-Thinker           A4:C1:38:F6:B1:23           未配対<可连接                   | > Generic Attribute<br>UUID: 00001801-0000-1000-8000-00805f9b34fb                         | 过滤关键字(不区分大小写)<br>                                                                                                    |
| Ai-Thinker           A4:C1:38:CF:99:3B         -55:dBm           未配对<可连接   | > Device Information<br>UUID: 0000180a-0000-1000-8000-00805f9b34fb                        | □ 简化 ()<br>□ 简化 ()                                                                                                    |
| BYD BLE3         -97 dBm         连接           CB:03:28:B0:D5:37<br>未配対<可连接 | > Unknown Service UUID: 55535343-fe7d-4ae5-8fa9-9fafd205e455                              | ● 量发:成功:1包,8字节失败:0包,0字节 10:03:14.449>连接中 10:03:15.450>连接成功,等待发现服务                                                                                |
| <b>Ai-Thinker</b><br>A4:01:38:93:17:43<br>日配対 可连接                          | > Unknown Service<br>UUID: 00010203-0405-0607-0809-0a0b0c0d1912                           | 10:03:15.955> 连接成功,正在发现服务<br>10:03:16.551> 连接成功,并成功发现服务<br>10:03:21.207> [0000fff1] Notification开启                                               |
|                                                                            | Unknown Service                                                                           | 10:04:22:668> [0000fff1] Notify: *+MAC:A4C1380510B6<br>10:04:22:668> [0000fff1] Notify: *+MAC:A4C1380510B6<br>10:04:22:669> [0000fff1] Notify: * |
|                                                                            | UUID: 0000fff1-0000-1000-8000-00805f9b34fb<br>Properties: NOTIFY, READ, WRITE_NO_RESPONSE |                                                                                                    |
|                                                                            | 数据格式: aa00bb11cc22 (支持空格) 发送<br>↓ ↓ ↓ ↓ ↓ ↓ ↓ ↓ ↓ ↓ ↓ ↓ ↓ ↓ ↓ ↓ ↓ ↓ ↓                     | Usascii v Default No Response Signed                                                                                                    |
|                                                                            | □ 循环发送 延时(ms): 10                                                                         | ☐ 循环发送 延时(ms): 10                                                                                                    |